# KAUNO MIESTO SAVIVALDYBĖS PARAIŠKŲ INFORMACINĖS SISTEMOS NAUDOTOJO VADOVAS

# PARAIŠKŲ TEIKĖJAMS IR PROJEKTŲ VYKDYTOJAMS

Kontaktai:

Strateginio planavimo, analizės ir programų valdymo skyriaus vyriausiosios specialistės: Karolina Bagočenko, <u>karolina.bagocenko@kaunas.lt</u> Edita Budvytienė, <u>edita.budvytiene@kaunas.lt</u>

# Turinys

| 1. Prisijungimas prie Kauno miesto savivaldybės paraiškų informacinės sistemos                                                                    | 3        |
|----------------------------------------------------------------------------------------------------|----------|
| 2. Paraiškos teikimas per Kauno miesto savivaldybės paraiškų informacinę sistemą1                                                                 | .0       |
| <ol> <li>Sutarties su Kauno miesto savivaldybės administracija derinimas Kauno miesto savivaldybės<br/>paraiškų informacinėje sistemoje</li></ol> | 2        |
| 4. Finansuoto projekto veiklų suvedimas į Kauno miesto savivaldybės paraiškų informacinės sistemo<br>veiklų grafiką2                              | )S<br>28 |
| 5. Ataskaitų teikimas ir derinimas per Kauno miesto savivaldybės paraiškų informacinę sistemą 3                                                   | 2        |
| 6. Fizinio asmens priskyrimas prie Kauno miesto savivaldybės paraiškų informacinės sistemos<br>(sutarties vykdymas ir priežiūra)                  | 5        |
| 7. Kontaktai ir metodinė pagalba                                                                                                    | 8        |

### 1. Prisijungimas prie Kauno miesto savivaldybės paraiškų informacinės sistemos

- Jungiantis prie paraiškų administravimo aplinkos rekomenduojame naudoti Google Chrome naršyklę.
- Prie paraiškų sistemos administravimo aplinkos prisijunkite adresu: https://paraiskos.kaunas.lt.

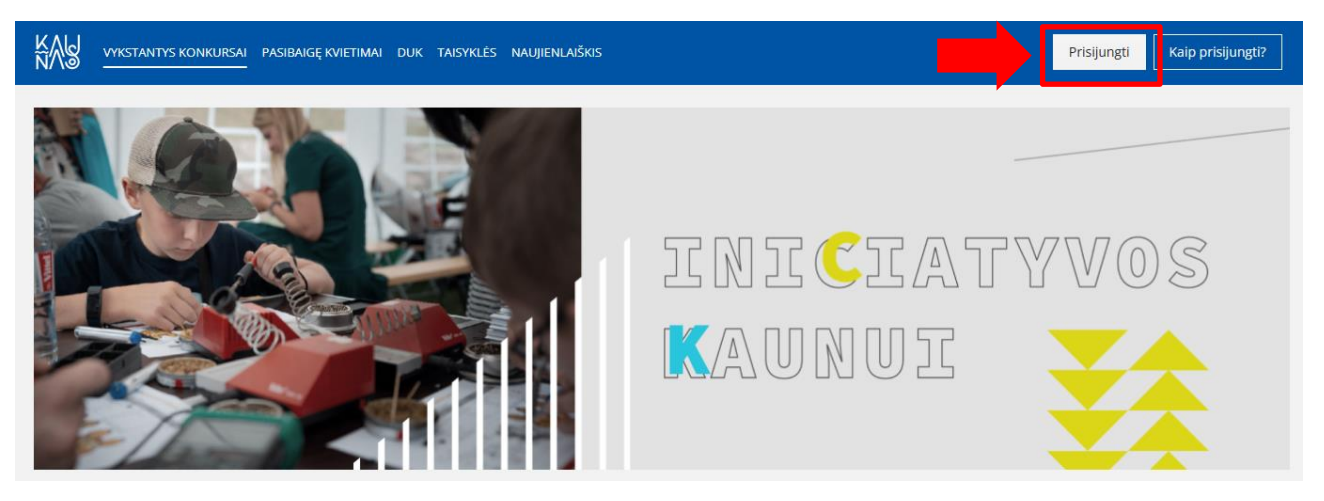

- Norėdami prisijungti spauskite mygtuką "Prisijungti" esantį ekrano dešinės pusės viršuje.
- Automatiškai būsite nukreipti autentifikuoti savo tapatybę per elektroninius valdžios vartus atlikite visus reikiamus veiksmus.

| E-Government G<br>Administracinių i                 | <b>niniai valdži</b><br>iateway<br>r viešųjų elektroninių pas | <b>OS Vartai</b><br>Ilaugų portalas |                |                      | LTEN                                       |
|-----------------------------------------------------|---------------------------------------------------------------|-------------------------------------|----------------|----------------------|--------------------------------------------|
| <table-cell-rows> Pradžia 🛛 💄 Man</table-cell-rows> | o e. valdžios vartai                                          | Įveskite paslaugos ar teikėjo pava  | ıdinimą        | Q                    | d. Apklausos ir atsiliepimai               |
| Pradžia > Prisijungti                               |                                                               |                                     |                |                      |                                            |
| Prisijungimas                                       |                                                               |                                     |                |                      |                                            |
| Fiziniam asmeniui                                   | Juridiniam asmeniui                                           |                                     |                |                      |                                            |
| Lietuvos Respubliko                                 | s piliečiui                                                   |                                     |                |                      |                                            |
|                                                     |                                                               | Per                                 | banką          |                      |                                            |
|                                                     | SEB                                                           | Luminor                             | RÁTO           | <b>=</b><br>Citadele | B LKU<br>Kodis urije grupe                 |
| MEDICINOS<br>BANKAS                                 | ŠIAULIŲ 💕 BANK                                                | AS Swedbank                         | P paysera      |                      |                                            |
|                                                     |                                                               | Su elektro                          | oniniu parašu  |                      |                                            |
| Mobilieji įreng                                     | iniai                                                         | Asmens tapatybės kortelė            | Bekontaktê ATH | (                    | Kriptografinė USB laikmena arba<br>kortelė |

• Atsidariusiame lange pasirinkite "Fiziniam asmeniui" (jeigu paraišką į sistemą kelia ne organizacijos vadovas per savo el. bankininkystės sistemą) arba "Juridiniam asmeniui" (jeigu

paraišką teikia vadovas, prisijungdamas per organizacijos el. bankininkystės sistemą) skirtą laukelį.

 Šiame etape pasirinkite banką, per kurį prisijungsite prie sistemos. Suveskite savo naudojo ID ir slaptažodį.

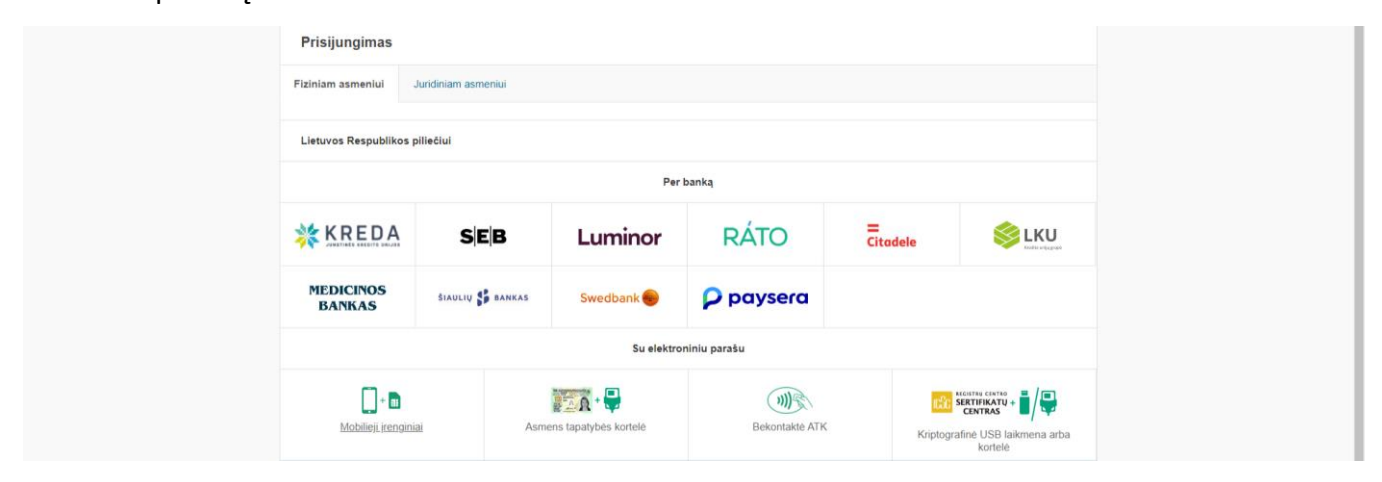

| Smart-ID ID-kortelė M. parašas                 | PIN generatorius |
|------------------------------------------------|------------------|
|                                                |                  |
| Naudotojo ID: Prisijungti > Smart-ID atmintinė |                  |

Prisijungus prie elektroninės bankininkystės žemiau lange pasirinkite "Elektroniniai valdžios vartai" ir spauskite mygtuką "Prisijungti".

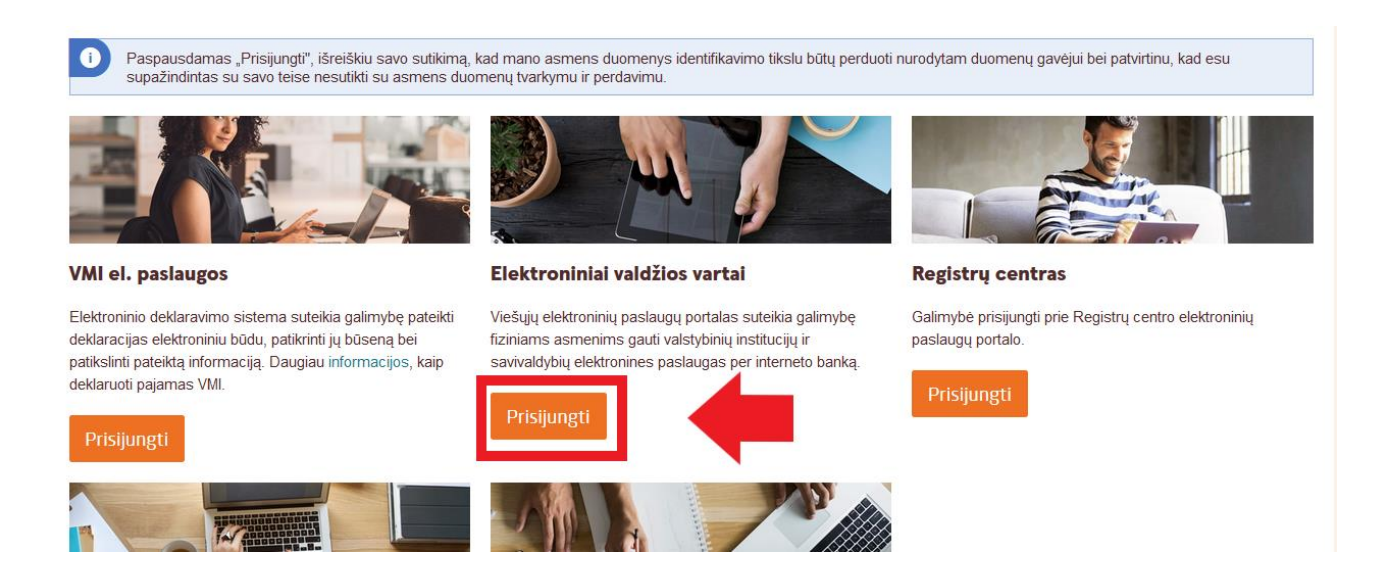

• Sekančiame etape susipažinę su pateikta informacija spauskite mygtuką "Prisijungti".

| Trumpas aprašymas                                                               | Projektų paraiškų priėmimo paslauga siekiama sudaryti sąlygas juridiniams ir (ar) fiziniams asmenims teikti projektų paraiškas elektroniniu būdu.                                                           |
|---------------------------------------------------------------------------------|----------------------------------------------------------------------------------------------------|
| Paslaugos teikėjas                                                              | Kauno miesto savivaldybės administracija                                                                                                    |
|                                                                                 | Prisijungti Atšaukti                                                                                                    |
| pustelėję mygtuką "Prisijungti", sutini<br>esutinkate, spauskite mygtuką "Atšau | kate, kad Jūsų asmens duomenys būtų perduoti šiai trečiajai šaliai (Kauno miesto savivaldybės administracija). Jeigu<br>Ikti", bet tokiu atveju Jūs negalėsite prisijungti prie paslaugos teikėjo sistemos. |
| Nebereikalauti duomenų perdavir                                                 | no patvirtinimo visus kitus kartus jungiantis prie šio teikėjo (Kauno miesto savivaldybės administracija) paslaugų.                                                                                         |
| lustatymus pasikeisti galima epasl                                              | augos.lt profilio nustatymuose.                                                                                                    |
|                                                                                 |                                                                                                    |

 Prie paraiškų sistemos jungiantis pirmą kartą atsivėrusiame lange atsiras sistemos naudojimosi taisyklės.

### Sistemos naudojimosi taisyklės

#### INFORMACINIS PRANEŠIMAS

#### DEL ASMENS DUOMENŲ TVARKYMO

Asmens duomenys yra tvarkomi ir saugomi, vadovaujantis LR asmens duomenų teisinės apsaugos įstatymo, bendrojo duomenų apsaugos reglamento (2016 m. balandžio 27 d. Europos Parlamento ir Tarybos reglamentas (ES) 2016/679 dėl fizinių asmenų apsaugos tvarkant asmens duomenis ir dėl laisvo tokių duomenų judėjimo ir kuriuo panaikinama Direktyva 95/46/EB) (toliau – BDAR) nuostatomis bei kitais teisės aktais, reguliuojančiais asmens duomenų tvarkymą ir apsaugą. Kauno miesto savivaldybės administracija (toliau – Savivaldybės administracija) užtikrina tvarkomų asmens duomenų saugumą įgyvendinusi visas būtinas technines ir organizacines priemones asmens duomenims apsaugoti nuo neteisėto sunaikinimo, atsitiktinio pakeitimo, atskleidimo ir nuo bet kokio neteisėto tvarkymo.

Asmens duomenys Kauno miesto savivaldybėje saugomi ne ilgiau, nei to reikalauja duomenų tvarkymo tikslai, vadovaujantis teisės aktais, reglamentuojančiais asmens duomenų tvarkymą ir saugojimą.

Esu susipažinęs, kad Duomenų valdytojas - Savivaldybės administracija, kodas 188764867, Laisvės al. 96, LT-44251 Kaunas, tel. (8 37) 42 26 31, el. p. info@kaunas.lt, LR asmens duomenų teisinės apsaugos įstatymo, BDAR nuostatomis bei kitais teisės aktais tvarkytų mano asmens duomenis, pateiktus projekto paraiškoje ar kituose savivaldybei pateiktuose dokumentuose.

Asmens duomenys - bet kuri informacija, susijusi su fiziniu asmeniu – Duomenų subjektu, kurio tapatybė yra žinoma arba gali būti tiesiogiai ar netiesiogiai nustatyta, visų pirma naudojant tokius identifikatorius kaip: vardas, pavardė, buvimo vietos duomenys, naudojant vieną iš jų ar kelis to fizinio asmens fizinės, fiziologinės, ekonominės, kultūrinės ar socialinės tapatybės požymius. Specialieji asmens duomenys susiję su asmens sveikata, etnine kilme ir kt.

Duomenų tvarkymo tikslas – Kauno miesto savivaldybės projektų atrankos ir finansavimo programos "Iniciatyvos Kaunui" įgyvendinimo užtikrinimas.

- Susipažinus su jomis, pažymėkite langelį "Susipažinau". Norėdami tęsti darbą, spauskite mygtuką "Patvirtinti".
- Autentifikavę savo tapatybę per el. valdžios vartus būsite nukreipti į savo profilį paraiškų informacinėje sistemoje.
- PASTABA. Peržiūrėti informaciją apie vykstančius konkursus ir atsisiųsti konkursų dokumentaciją galite ir neprisijungę prie paraiškų informacinės sistemos.
- Prisijungę sistemoje galite peržiūrėti:

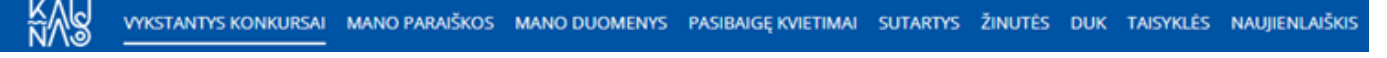

Vykstančius konkursus;

• Skiltyje *"Vykstantys konkursai"* galima matyti visus aktyvius kvietimus teikti paraiškas finansavimui gauti.

### Vykstantys konkursai

Vykstančių konkursų sk.: 3

| Identifikacinis numeris | Pavadinimas                                                                                                    | Pradžia    | Pabaiga    | Programa                         | Veiksmai |
|-------------------------|----------------------------------------------------------------------------------------------------|------------|------------|----------------------------------|----------|
| KON000288               | KVIETIMAS TEIKTI TRUMPALAIKIŲ PROJEKTŲ PARAIŠKAS PAGAL SRITIES "VAIKŲ<br>IR JAUNIMO [GALINIMAS IR UŽIMTUMAS" PRIORITETĄ, KRYPTINGAS, ĮTRAUKUS<br>IR EFEKTYVUS JAUNIMO POLITIKOS ĮGYVENDINIMAS, SIEKIANT UŽITKRINTI<br>JAUNIMUI SKIRTŲ IR TEIKIAMŲ PASLAUGĮ PLETRĄ, SKATINTI JAUNIMO<br>GALIMYBIŲ KŪRIMĄ IR AKTYVUMĄ" NR. 2025-4-4.2-1                                             | 2024.10.28 | 2025.01.06 | "Iniciatyvos<br>Kaunui" programa | Plačiau  |
| KON000290               | KVIETIMAS TEIKTI TRUMPALAIKIŲ PROJEKTŲ PARAIŠKAS PAGAL SRITIES<br>"KAUNAS – LOKALIŲ I DĖJŲ MIESTAS" PRIORITETĄ "UNESCO PASAULIO<br>PAVELDO VERTYBĖS "KAUNO MODERNIZMAS: OPTIMIZMO ARCHITEKTŪRĄ.<br>1919–1939" IŠSKIRTINĖS VISUOTINĖS VERTĖS POPULIARINIMAS" NR. 2025.6-<br>6.1-1                                                                                                  | 2024.10.25 | 2025.01.06 | "Iniciatyvos<br>Kaunui" programa | Plačiau  |
| KON000291               | KVIETIMAS TEIKTI TRUMPALAIKIŲ PROJEKTŲ PARAIŠKAS PAGAL SRITIES<br>"SOCIALINIŲ IR SVEIKATINIMO PASLAUGŲ PLĖTRA GYVENTOJŲ GEROVEI KURTI<br>VISUOMENĖJE" PRIORITETUS "KOMPLEKSINĖ PAGALBA VAIKAMS,<br>PAAUGLIAMS IR (AR) ŠEIMOMS. ESANČIOMS KRIZĖJE" IR. BENDRUOMENINIŲ<br>IR SUSIJUSIŲ PASLAUGŲ PLĖTRA PER SAVARANKIŠKUMO IR EMOCINĖS<br>SAVIJAUTOS SKATINIMĄ" NR. 2025-2-2.1-2.2-1 | 2024.10.25 | 2025.01.06 | "Iniciatyvos<br>Kaunui" programa | Plačiau  |

- Pateiktas paraiškas;
- Skiltyje "Mano paraiškos" galima matyti Jūsų pradėtas pildyti arba pateiktas paraiškas.
   Paspaudus šalia paraiškos esantį mygtuką "Plačiau", galima peržiūrėti pateiktą arba finansuojamą paraišką arba ją toliau pildyti, jie jos statusas yra "pildoma".
- Paspaudus šalia paraiškos esantį mygtuką *"Trinti"*, galima ištrinti pildomą paraišką. Pateiktos arba finansuojamos paraiškos ištrinti negalima.

| <b>Mano par</b><br>Pateikta paraišku | aiškos<br><sup>1: 0</sup> |                          |                                           |            |                  |                 |          |                |
|--------------------------------------|---------------------------|--------------------------|-------------------------------------------|------------|------------------|-----------------|----------|----------------|
| Identifikacinis<br>numeris           | Pateikimo<br>data         | Paraiškos<br>pavadinimas | Kvietimo pavadinimas                      | Pabaiga    | Projekto<br>suma | Prašoma<br>suma | Statusas | Veiksmai       |
| KON000290                            |                           |                          | KVIETIMAS TEIKTI TRUMPALAIKIŲ<br>PROJEKTŲ | 2025.01.06 |                  |                 | Pildoma  | Plačiau Trinti |

• Užpildytą paraišką galite atsisiųsti pdf formatu paspaudę mygtuką "Paraiškos dokumentas".

| 🔓 Paraiškos dokumer | ntas                           | I                                                                 |                      |                                |                                      |                                  |                          |
|---------------------|--------------------------------|-------------------------------------------------------------------|----------------------|--------------------------------|--------------------------------------|----------------------------------|--------------------------|
| 1                   | 2                              | 3                                                                 | 4                    | 5                              | 6                                    | 7                                | 8                        |
| Rekvizitų forma     | Projekto aprašymas<br>(kopija) | Projekto veiklos ir<br>detalioji lėšų poreikio<br>sąmata (kopija) | Informacija (kopija) | Deklaracijos forma<br>(kopija) | Partnerystės deklaracija<br>(kopija) | Privalomi dokumentai<br>(kopija) | Kiti dokumentai (kopija) |

- Savo duomenis;
- Skiltyje "Mano duomenys" yra rodoma informacija apie vartotoją: asmens kodas, vardas, pavardė, pareigos, telefono numeris, el. paštas. Šią informaciją paraiškų informacinė sistema

gauna iš el. valdžios vartų, tuomet kai Jūs autentifikuojate savo tapatybę. Jeigu yra poreikis, informaciją galima keisti.

### Mano duomenys

| Asmens kodas *       | 12345678910                    |
|----------------------|--------------------------------|
| Įmonės pavadinimas * |                                |
| Įmonės kodas *       | 12345678910                    |
| Vardas *             | VIRTUALUS                      |
| Pavardė *            | PAREIŠKĖJAS                    |
| Pareigos             | -                              |
| Telefono nr. *       | 8 611 11111                    |
| El. paštas *         | info@kaunas.lt                 |
|                      | Gauti informacinius pranešimus |
|                      | Išsaugoti Atšaukti             |

- Pasibaigusius kvietimus;
  - Skiltyje "*Pasibaigę kvietimai*" yra rodoma informacija apie nebegaliojančius kvietimus teikti paraiškas. Esant poreikiui, informaciją galima išsifiltruoti pagal pasirinktus metus.

### Pasibaigę kvietimai 14

| Metai | 2024                 | ~ |     |                                                                                                    |            |            |                                  |          |
|-------|----------------------|---|-----|----------------------------------------------------------------------------------------------------|------------|------------|----------------------------------|----------|
|       | 2024                 |   | _   |                                                                                                    |            |            |                                  |          |
| Iden  | 2023                 |   | ris | Pavadinimas                                                                                                    | Pradžia    | Pabaiga    | Programa                         | Veiksmai |
| KON   | 2022<br>2021<br>2020 |   |     | KVIETIMAS TEIKTI TRUMPALAIKIŲ PROJEKTŲ PARAIŠKAS PAGAL SRITIES "VAIKŲ<br>IR JAUNIMO ĮGALINIMAS IR UŽIMTUMAS" PRIORITETĄ "KRYPTINGAS, ĮTRAUKUS<br>IR EFEKTYVUS JAUNIMO POLITIKOS ĮGYVENDINIMAS, SIEKIANT UŽTIKRINTI<br>JAUNIMUI SKIRTŲ IR TEIKIAMŲ PASLAUGŲ PLĖTRĄ. SKATINTI JAUNIMO<br>GAI IMPEIU KŪRIMA JE AKTVILIMA" 19. 2024. A.2.1 | 2023.12.05 | 2024.01.14 | "Iniciatyvos<br>Kaunui" programa | Plačiau  |
| KON   | 000275               |   |     | KVIETIMAS TEIKTI TRUMPALAIKIŲ PROJEKTŲ PARAIŠKAS PAGAL SRITIES<br>"KAUNAS SPORTUI – SPORTAS KAUNUI" PRIORITETUS "VAIKŲ IR JAUNIMO<br>SPORTINIO MEISTRIŠKUMO UGDYMAS" IR "SPORTUOJANTIS KAUNAS" NR.<br>2024-3-3.1-3.2-1                                                                                                    | 2023.12.05 | 2024.01.14 | "Iniciatyvos<br>Kaunui" programa | Plačiau  |

- Sudarytas sutartis;
  - Skiltyje *"Sutartys"* pateikiama informacija apie finansuotus projektus ir pasirašytas sutartis su Kauno miesto savivaldybės administracija.

### Sutartys

| Sutarties<br>Nr. | Sutarties<br>sudarymo<br>data | Pareiškėjo<br>pavadinimas                                         | Pareiškėjo<br>kodas | Paraiškos<br>pavadinimas    | Kvietimas      | Sutarties<br>galiojimo<br>data | Statusas | Skirtas<br>finansavimas |            |
|------------------|-------------------------------|-------------------------------------------------------------------|---------------------|-----------------------------|----------------|--------------------------------|----------|-------------------------|------------|
| SRB-111          | 2024.09.04                    | Viešoji įstaiga<br>Kauno miesto<br>savivaldybės<br>administracija | 123456789           | Jaunimas - Kauno<br>ateitis | Jaunimas 09-04 | 2024.09.20                     | Vykdoma  | 122€                    | Peržiūrėti |

 Paspaudus šalia sutarties esantį mygtuką "*Plačiau"*, galima įkelti ir peržiūrėti visą informaciją, susijusią su sutarties vykdymu: ketvirčių ataskaitas, veiklų grafikus, susirašinėjimą, sutarties pakeitimo prašymus.

### Jaunimas - Kauno ateitis

| iunimas 09-                                      | -04                                                               |                               |                                       |                 |                        |
|--------------------------------------------------|-------------------------------------------------------------------|-------------------------------|---------------------------------------|-----------------|------------------------|
| Pareiškėjo par<br>Viešoji į<br>miesto<br>adminis | <sup>vadinimas</sup><br>įstaiga Kauno<br>savivaldybės<br>stracija | Skirtas finansavimas<br>122 € | Sutarties sudarymo data<br>2024.09.04 | Sutarties 2024. | pabaigos data<br>09.20 |
| Ataskaitos / v                                   | eiklos Aktualūs dokumentai                                        | Susirašinėjimas Sutarties p   | pakeitimo prašymai                    |                 |                        |
| Ketvirči                                         | ių ataskaitos                                                     |                               |                                       |                 |                        |
|                                                  | Įvesties data                                                     |                               | Statusas                              | Pateiké         | Veiksmai               |
| 2024-111                                         | 2024.10.28 14:40                                                  |                               | Pateikta                              | Pareiškėjas     | Peržiūrėti             |
| Veiklų g                                         | grafikas                                                          |                               |                                       |                 | Pridēti veiklą         |
| Pavadinim                                        | as                                                                | Data                          | Sukūrimo data                         |                 | Veiksmai               |
|                                                  |                                                                   | 2024 10 28                    |                                       |                 |                        |

- ➢ Žinutes;
  - Skiltyje "Žinutės" yra rodomos visos gautos ir išsiųstos žinutės su atitinkama informacija: žinutės ID, sutarties / paraiškos pavadinimas, siuntėjas, žinutės tema, žinutės išsiuntimo data, terminas iki kada reikia atsakyti, žinutės priedas / dokumentas, informacija kada žinutė perskaityta.

| Susii               | rašinėj               | imas   | ;                                           |                                                  |                     |              | Paieška | leškoti         |
|---------------------|-----------------------|--------|---------------------------------------------|--------------------------------------------------|---------------------|--------------|---------|-----------------|
| Visos               | lšsiųstos             | Gautos | I                                           |                                                  |                     |              |         |                 |
| Sutartie<br>pavadin | es/paraiškos<br>nimas |        | Siuntáise                                   | Žinutės Tema                                     | lšsiuntimo          | Atsakymą     | Driedai |                 |
|                     |                       |        | Sidinejas                                   |                                                  | data                | ратенкті ікі | Friedal |                 |
| Jaunima             | as - Kauno at         | eitis  | Kauno miesto savivaldybės<br>administracija | Paraiškos finansavimo nuosprendžio<br>rezultatas | 2024.09.05<br>11:44 | pateikti iki | Friedal | 🚾 Neperskaityta |

- Atsidarę žinutę matysite minėtą informaciją su žinutės turiniu ir prisegtais dokumentais.
   Norėdami atsakyti į žinutę, lauko apačioje spauskite mygtuką "Atsakyti". Įrašę tekstą ir prisegę dokumentus, paspauskite mygtuką "Siųsti".
- PASTABA. Inicijuoti naujo pokalbio pareiškėjas negali, tik atsakyti į jam siųstus laiškus.
- ➢ DUK;
  - Skiltyje "DUK" pateikiama informacija apie dažniausiai užduodamus klausimus teikiant projektų paraiškas.

### Dažniausiai užduodami klausimai

| 1. Kas yra Srities ir prioriteto pavadinimai ir kaip juos pasirinkti elektroninėje paraiškų sistemoje? | ~ |
|----------------------------------------------------------------------------------------------------|---|
| 2 Kas gali teikti naraiškas?                                                                           | ~ |
|                                                                                                    |   |
| 3. Koks yra Projekto įgyvendinimo laikotarpis?                                                         | ~ |

### Taisykles;

• Skiltyje "Taisyklės" pateikiama informacija apie sistemos naudojimosi taisykles.

#### Sistemos naudojimosi taisyklės

#### INFORMACINIS PRANEŠIMAS

#### DĖL ASMENS DUOMENŲ TVARKYMO

Asmens duomenys yra tvarkomi ir saugomi, vadovaujantis LR asmens duomenų teisinės apsaugos įstatymo, bendrojo duomenų apsaugos reglamento (2016 m. balandžio 27 d. Europos Parlamento ir Tarybos reglamentas (ES) 2016/679 dėl fizinių asmenų apsaugos tvarkant asmens duomenis ir dėl laisvo tokių duomenų judėjimo ir kuriuo panaikinama Direktyva 95/46/EB) (toliau – BDAR) n toty oor region region toty of total and a provide the second of the second of the s

Asmens duomenys Kauno miesto savivaldybėje saugomi ne ilgiau, nei to reikalauja duomenų tvarkymo tikslai, vadovaujantis teisės aktais, reglamentuojančiais asmens duomenų tvarkymą ir saugoiima

Esu susipažines, kad Duomenu valdytojas - Savivaldybės administracija, kodas 188764867, Laisvės al. 96, LT-44251 Kaunas, tel. (8 37) 42 26 31, el. p. info@kaunas.lt, LR asmens duomenu teisinės apsaugos įstatymo, BDAR nuostatomis bei kitais teisės aktais tvarkytų mano asmens duomenis, pateiktus projekto paraiškoje ar kituose savivaldybei pateiktuose dokumentuose

Asmens duomenys - bet kuri informacija, susijusi su fiziniu asmeniu – Duomenų subjektu, kurio tapatybė yra žinoma arba gali būti tiesiogiai ar netiesiogiai nustatyta, visų pirma naudojant tokius identifikatorius kaip: vardas, pavardė, buvimo vietos duomenys, naudojant vieną iš jų ar kelis to fizinio asmens fizinės, fiziologinės, ekonominės, kultūrinės ar socialinės tapatybės požymius. Specialieji asmens duomenys susiję su asmens sveikata, etnine kilme ir kt.

Duomenų tvarkymo tikslas – Kauno miesto savivaldybės projektų atrankos ir finansavimo programos "Iniciatyvos Kaunui" įgyvendinimo užtikrinimas.

#### Esu informuotas (-a), kad turiu teise:

Duomenų subjektų teisės yra apibrėžtos Bendrajame duomenų apsaugos reglamente (BDAR).

- Gauti informacija apie savo asmens duomenų tvarkymą (BDAR 12-14 str.);
- Susjapäirus su savo asmes duomeninis, kurie yra saugomi (BDAR 15 str.);
   Prašyti ištaisyti neteisingus, netikslius ar neišsamius asmens duomenis (BDAR 16 str.);
   Prašyti ištrinti su asmeniu susijusius (teisė "būti pamirštam") duomenis (BDAR 17 str.);

Prašyti primu su ashreinu susjusius (tele» Juuin parimistami ) utuonienis (BDAR 17 str.);
 Prašyti primu su ashreinu susjusius (tele» Juuin parimistami ) utuonienis (BDAR 17 str.);
 Gauti savo asmens duomenų tvarkymų (BDAR 18 str.);
 Gauti savo asmens duomenų tvarkymu dėl su asmens konkrečiu atveju susjusių priežasčių, kai duomeny atkomi vykdant duomenų valdytojui pavestas viešosios valdžios funkcijas, išskyrus atvejus, kai duomenų valdytojai jrodv. Rad duomenys tvarkomi vykdant duomenų valdytojui pavestas viešosios valdžios funkcijas, išskyrus atvejus, kai duomenų valdytojas irodv. kai duomenys tvarkomi dėl įtikinamų teisėtų priežasčių, kurios yra viršesnės už asmens interesus, teises ir laisves, arba, siekiant parelikšti, vykdyti ar apginti teisinius reikalavimus (BDAR 21 str.).

### Naujienlaiški;

#### Skiltyje "Naujienlaiškis" galite užsiprenumeruoti naujienlaiškius gauti informaciją apie naujai •

paskelbus programos "Iniciatyvos Kaunui" kvietimus Jums aktualiomis temomis.

#### Naujienlaiškis

Gaukite pirmieji informaciją apie naujai paskelbus programos "Iniciatyvos Kaunui" kvietimus teikti paraiškas ir tapkite miesto iniciatyvų dalimi!

| El. pasto adresas *                                                                                                    |
|----------------------------------------------------------------------------------------------------|
| info@kaunas.lt                                                                                                    |
|                                                                                                    |
| Pasirinkite aktualias sritis (galimi keli variantai):                                                                                                    |
| Jaunimo sritis                                                                                                    |
| Kultūros sritis                                                                                                    |
| Paveldosaugos sritis                                                                                                    |
| Socialinių paslaugų sritis                                                                                                    |
| Sporto sritis                                                                                                    |
| Vaikų švietimo sritis                                                                                                    |
| Sutinku, kad mano asmens duomenys būtų tvarkomi ir saugomi vadovaujantis LR asmens duomenų teisinės apsaugos įstatymo, bendrojo duomenų apsaugos reglamento (2016 m. balandžio 27 d. Europos Parlamento ir<br>Tarybos reglamentas (ES) 2016/679 dėl fizinių asmenų apsaugos tvarkant asmens duomenis ir dėl laisvo tokių duomenų judėjimo ir kuriuo panaikinama Direktyva 95/46/EB) (toliau - BDAR) nuostatomis bei kitais teisės<br>aktais : rezuluvionalidai samens duomenu tvarkvma ir aosauca. |

## 2. Paraiškos teikimas per Kauno miesto savivaldybės paraiškų informacinę sistemą

1. Prisijungus prie paraiškų sistemos administravimo aplinkos adresu: <u>https://paraiskos.kaunas.lt</u> skiltyje *"Vykstantys konkursai"* matysite visus aktyvius kvietimus teikti paraiškas ir trumpą informaciją apie juos: identifikacinis numeris, pavadinimas, paraiškų teikimo pradžia, paraiškų teikimo pabaiga ir projektų finansavimo programa. Norėdami pažiūrėti detalesnę informaciją apie vykstantį konkursą ir pateikti paraišką pasirinktai temai, spauskite mygtuką *"Plačiau"*.

### Vykstantys konkursai

Vykstančių konkursų sk.: 2

| Identifikacinis numeris | Pavadinimas                                                                                                    | Pradžia    | Pabaiga    | Programa                         | Veiksmai |  |
|-------------------------|----------------------------------------------------------------------------------------------------|------------|------------|----------------------------------|----------|--|
| KON000290               | KVIETIMAS TEIKTI TRUMPALAIKIŲ PROJEKTŲ PARAIŠKAS PAGAL SRITIES<br>"KAUNAS – LOKALIŲ IDĖJŲ MIESTAS" PRIORITETĄ "UNESCO PASAULIO<br>PAVELDO VERTYBĖS "KAUNO MODERNIZMAS: OPTIMIZMO ARCHITEKTŪRA,<br>1919–1939" IŠSKIRTINĖS VISUOTINĖS VERTĖS POPULIARINIMAS" NR. 2025.6-<br>6.1-1                                                                                                   | 2024.10.25 | 2025.01.06 | "Iniciatyvos<br>Kaunui" programa | Plačiau  |  |
| KON000291               | KVIETIMAS TEIKTI TRUMPALAIKIŲ PROJEKTŲ PARAIŠKAS PAGAL SRITIES<br>"SOCIALINIŲ IR SVEIKATINIMO PASLAUGŲ PLĖTRA GYVENTOJŲ GEROVEI KURTI<br>VISUOMENĖJE" PRIORITETUS "KOMPLEKSINĖ PAGALBA VAIKAMS,<br>PAAUGLIAMS IR (AR) ŠEIMOMS, ESANČIOMS KRIZĖJE" IR "BENDRUOMENINIŲ<br>IR SUSIJUSIŲ PASLAUGŲ PLĖTRA PER SAVARANKIŠKUMO IR EMOCINĖS<br>SAVIJAUTOS SKATINIMĄ" NR. 2025-2-2.1-2.2-1 | 2024.10.25 | 2025.01.06 | "Iniciatyvos<br>Kaunui" programa | Plačiau  |  |

- 2. Paspaudus mygtuką "*Plačiau*" atsiras papildoma informacija, susijusi su Jūsų pasirinktu kvietimu. Susipažinę su visa informacija ir prisegtais dokumentais, spauskite mygtuką "*Teikti paraišką*".
  - PASTABA. Visos projektų paraiškų teikimo sąlygos detaliau aprašytos Kvietime teikti paraiškas. Kvietimą teikti paraiškas galite rasti skiltyje "Susiję dokumentai".

# KVIETIMAS TEIKTI TRUMPALAIKIŲ PROJEKTŲ PARAIŠKAS PAGAL SRITIES "KAUNAS – LOKALIŲ IDĖJŲ MIESTAS" PRIORITETĄ "UNESCO PASAULIO PAVELDO VERTYBĖS "KAUNO MODERNIZMAS: OPTIMIZMO ARCHITEKTŪRA, 1919–1939" IŠSKIRTINĖS VISUOTINĖS VERTĖS POPULIARINIMAS" NR. 2025.6-6.1-1

| Programa<br>"Iniciatyvos Kaunui" programa                                                                                                    | Paskelbimo data 2024.10.25                                                                              | Paraiškos pateiki<br>2025.01.0                                                   | eikimo terminas<br>.06                           |  |  |
|----------------------------------------------------------------------------------------------------|----------------------------------------------------------------------------------------------------|----------------------------------------------------------------------------------|--------------------------------------------------|--|--|
| Finansavimo skyrimas                                                                                                    |                                                                                                    |                                                                                  | Pateiktos paraiškos                              |  |  |
| PARAIŠKOS PATEIKIMAS                                                                                                    |                                                                                                    |                                                                                  | Šiam konkursui jūs neturite pateiktų<br>paraiškų |  |  |
| Paraiška kartu su 7.1 papunktyje nurodytais dokumentais iki kvie<br>elektroniniu būdu, naudojantis Kauno miesto savivaldybės proje<br>sistema (toliau – informacinė sistema). | etimo teikti paraiškas skelbime nurodyto ter<br>ktų atrankos ir finansavimo programos "Ini <sup>,</sup> | rmino pabaigos (7.5 papunktis) teikiama<br>ciatyvos Kaunui" paraiškų informacine |                                                  |  |  |
|                                                                                                    |                                                                                                    |                                                                                  |                                                  |  |  |

#### TINKAMI PRIORITETAI IR VEIKLOS

Prioritetas "UNESCO pasaulio paveldo vertybės "Kauno modernizmas: optimizmo architektūra, 1919–1939" išskirtinės visuotinės vertės populiarinimas". Veiklos pagal šį prioritetą:

 įvairūs projektai ir renginiai (pvz., dirbtuvės, paskaitos, edukacijos, ekskursijos, parodos, koncertai, leidiniai ir kt.), aktualizuojantys Kauno tarpukario modernizmo materialųjį ir nematerialųjį paveldą, vykdantys jo sklaidą, edukaciją, įtraukiantys į veiklas įvairias miestiečių grupes.

Projektai turi būti nemokami jų dalyviams, žiūrovams.

TINKAMAS PAREIŠKĖJAS

#### Susiję dokumentai

|                                                                                 | W                                                              |                                              | X                                                                                     |
|---------------------------------------------------------------------------------|----------------------------------------------------------------|----------------------------------------------|---------------------------------------------------------------------------------------|
| priedas-kvietim-unesco1.docx                                                    | pareiskejo-deklaracija.docx                                    | partnerystes-deklaracija.docx                | projekto-finansavimo-paraiska.xlsx                                                    |
|                                                                                 |                                                                |                                              |                                                                                       |
| projekto-finansavimo-paraiskos-<br>pildymo-metodines-                           |                                                                |                                              |                                                                                       |
| rekomendacijos.docx                                                             |                                                                |                                              |                                                                                       |
| Kontaktai                                                                       |                                                                |                                              |                                                                                       |
| <ul> <li>Informaciją dėl paraiškų pil<br/>Budvytienė, mob. tel. +370</li> </ul> | dymo ir projektų įgyvendinimo teikia<br>661 55 756.            | a Savivaldybės administracijos Strategir     | nio planavimo, analizės ir programų valdymo skyriaus vyriausioji specialistė Edita    |
| <ul> <li>Informaciją dėl projektų pa<br/>saulius.rimas@kaunas.lt, te</li> </ul> | raiškų turinio (veiklų pobūdžio, veikl<br>I. +370 37 42 42 05. | ų atitikties prioritetams ir kt.) teikia Sav | ivaldybės administracijos Kultūros paveldo skyriaus vedėjas Saulius Rimas, el. paštas |
| Užklausos raštu teikiamos                                                       | el. paštu iniciatyvos@kaunas.lt.                               |                                              |                                                                                       |
| Dažnai užduodamų klausin                                                        | nų skyrius (DUK) yra tinklalapyje http                         | s://paraiskos.kaunas.lt/duk.                 |                                                                                       |
| Atgal                                                                           |                                                                |                                              | Teikti paraišką                                                                       |

3. Paspaudus mygtuką "Teikti paraišką" atsidarys paraiškos pildymo forma.

PASTABA. Pildant paraišką įsitikinkite, kad užpildėte visą pasirinktą paraiškos etapą ir jį išsaugojote. Užpildžius nepilnus laukus, informacija neišsisaugos. Visi laukai pažymėti raudona žvaigždute \* yra privalomi. Jeigu neįvesite informacijos į raudona žvaigždute pažymėtą įvesties lauką, sistema neleis išsaugoti etapo ir prie neužpildyto lauko išmes pranešimą su informacija "*Šis laukas yra privalomas"*.

## KVIETIMAS TEIKTI TRUMPALAIKIŲ PROJEKTŲ PARAIŠKAS PAGAL SRITIES "KAUNAS – LOKALIŲ IDĖJŲ MIESTAS" PRIORITETĄ "UNESCO PASAULIO PAVELDO VERTYBĖS "KAUNO MODERNIZMAS: OPTIMIZMO ARCHITEKTŪRA, 1919–1939" IŠSKIRTINĖS VISUOTINĖS VERTĖS POPULIARINIMAS" NR. 2025.6-6.1-1

| Statusas: Pildoma<br>1<br>Rekvizitų forma<br>Projekto aprašymas<br>Projekto ve<br>detalioji lėšų<br>sąmat | iklos ir Informacija<br>poreikio<br>a | 5<br>Pareiškėjo deklaracijos Pa<br>forma | 6<br>rtnerystės deklaracija P | 7 | 8<br>Kiti dokumentai |
|----------------------------------------------------------------------------------------------------|---------------------------------------|------------------------------------------|-------------------------------|---|----------------------|
| Pareiškėjo pavadinimas pagal galiojantį Juridinių asmenų<br>registrą *                                    |                                       |                                          |                               |   |                      |
| Pareiškėjo teisinė forma *                                                                                |                                       |                                          |                               |   |                      |
| Pareiškėjo kodas pagal galiojantį Juridinių asmenų registrą \star                                         |                                       |                                          |                               |   |                      |
| Pareiškėjo banko, kitos kredito ar mokėjimo įstaigos<br>pavadinimas                                       |                                       |                                          |                               |   |                      |
| Pareiškėjo banko, kitos kredito ar mokėjimo įstaigos sąskaitos<br>numeris                                 |                                       |                                          |                               |   |                      |
| Asmens, kuris tiesiogiai susijęs su projekto paraiškos rengimu ir<br>Vardas, pavardė *                    | projekto vykdymu, kontaktinė in       | formacija                                |                               |   |                      |
| Telefono numeris *                                                                                        | +370 600 00000                        |                                          |                               |   |                      |
| Elektroninio pašto adresas *                                                                              | info@domenas.lt                       |                                          |                               |   |                      |

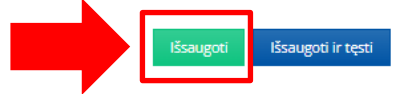

| Pareiškėjo pavadinimas pagal galiojantį Juridinių asmenų<br>registrą * | Šis laukas yra privalomas. |
|------------------------------------------------------------------------|----------------------------|
| Pareiškėjo teisinė forma *                                             | ×                          |
|                                                                        | Šis laukas yra privalomas. |
| Pareiškėjo kodas pagal galiojantį Juridinių asmenų registrą *          | X                          |
|                                                                        | Šis laukas yra privalomas. |

4. Užpildę įvesties languose esančią informaciją galite spausti mygtuką "Išsaugoti" – užpildoma informacija išsisaugos arba "Išsaugoti ir tęsti" – užpildyta

informacija išsisaugos ir Jūs būsite nukreipti į kitą etapo lauką tolimesniam paraiškos pildymui.

# KVIETIMAS TEIKTI TRUMPALAIKIŲ PROJEKTŲ PARAIŠKAS PAGAL SRITIES "KAUNAS – LOKALIŲ IDĖJŲ MIESTAS" PRIORITETĄ "UNESCO PASAULIO PAVELDO VERTYBĖS "KAUNO MODERNIZMAS: OPTIMIZMO ARCHITEKTŪRA, 1919–1939" IŠSKIRTINĖS VISUOTINĖS VERTĖS POPULIARINIMAS" NR. 2025.6-6.1-1

Statusas: Pildoma

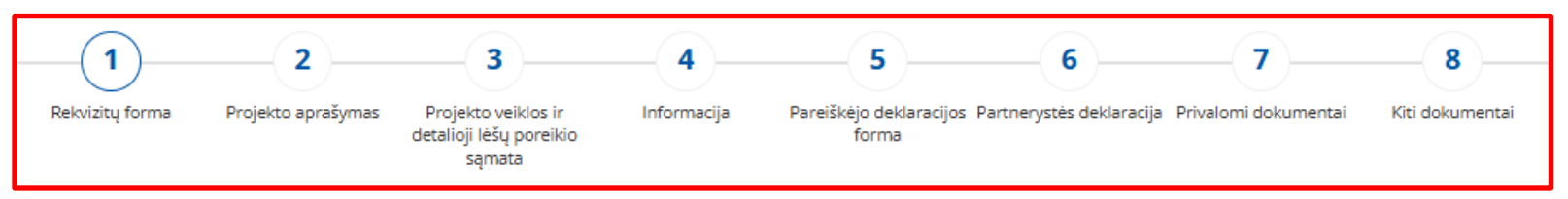

5. Jei norėsite pereiti prie kito paraiškos pildymo lauko paspaudę ant vieno iš viršuje esančių rutuliukų, bet nebūsite išsaugoję užpildytos informacijos, ekrane pasirodys informacinis pranešimas raginantis išsaugoti įrašytą informaciją.

- > Jei paspausite mygtuką "Taip" pereisite į kitą paraiškos pildymo lauką, bet informacija, esanti ankstesniame lauke, neišsisaugos.
- Jei paspausite mygtuką "Ne" pasiliksite tame pačiame paraiškos pildymo lauke, kuriame ir buvote. Rekomenduojame paspausti apačioje esantį mygtuką "Išsaugoti" ir tik tuomet eiti į kitą paraiškos pildymo lauką.

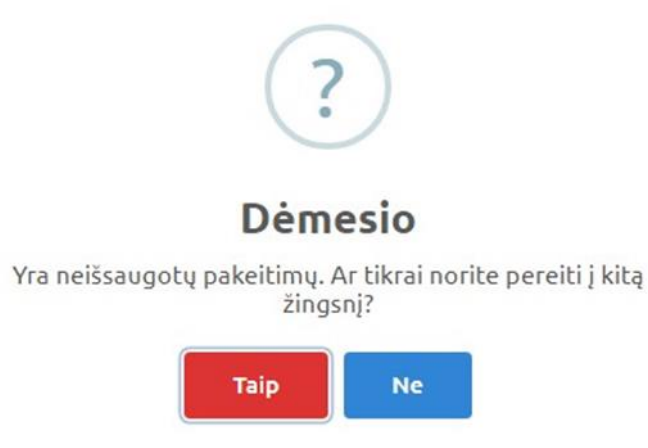

6. Paraiškos pildymo 3 etape Jums reikės užpildyti projekto veiklos detaliąją lėšų poreikio sąmatą.

KVIETIMAS TEIKTI TRUMPALAIKIŲ PROJEKTŲ PARAIŠKAS PAGAL SRITIES "KAUNAS – LOKALIŲ IDĖJŲ MIESTAS" PRIORITETĄ "UNESCO PASAULIO PAVELDO VERTYBĖS "KAUNO MODERNIZMAS: OPTIMIZMO ARCHITEKTŪRA, 1919–1939" IŠSKIRTINĖS VISUOTINĖS VERTĖS POPULIARINIMAS" NR. 2025.6-6.1-1

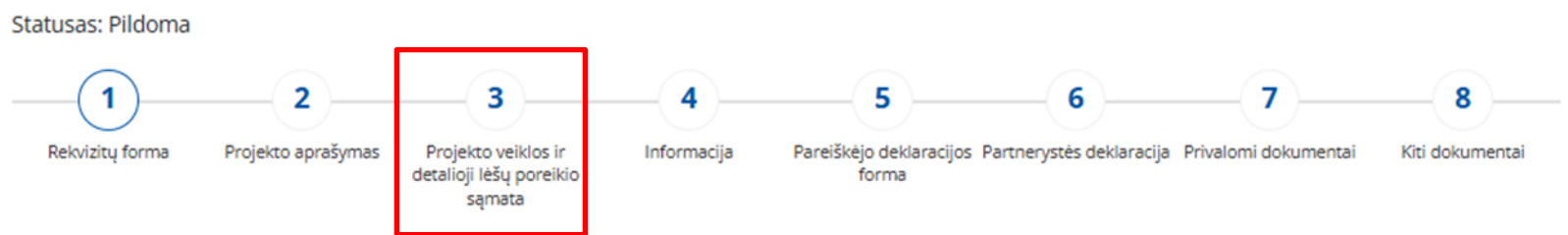

7. Biudžeto lentelė sugeneruota taip, jog automatiškai suskaičiuos Jūsų suvestas lėšas (pilki laukai).

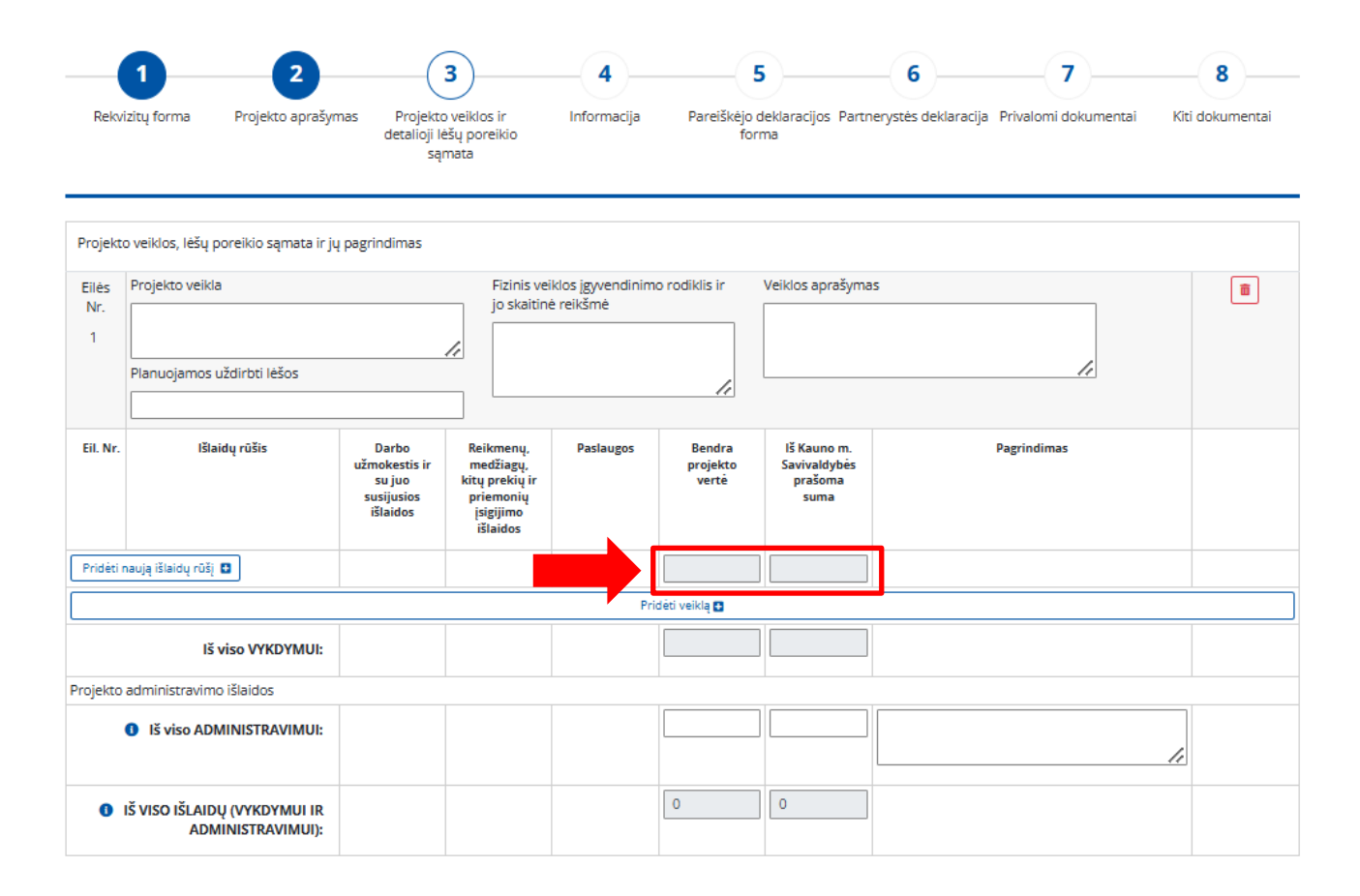

Atgal

Išsaugoti Išsaugoti ir tęsti

8. Norėdami pridėti dar vieną veiklą, spauskite mygtuką "*Pridėti veiklą*". Norėdami pridėti dar vieną išlaidų rūšį spauskite mygtuką "*Pridėti naują išlaidų* rūšį". Veiklų ir išlaidų rūšių pridėjimas nėra ribojamas.

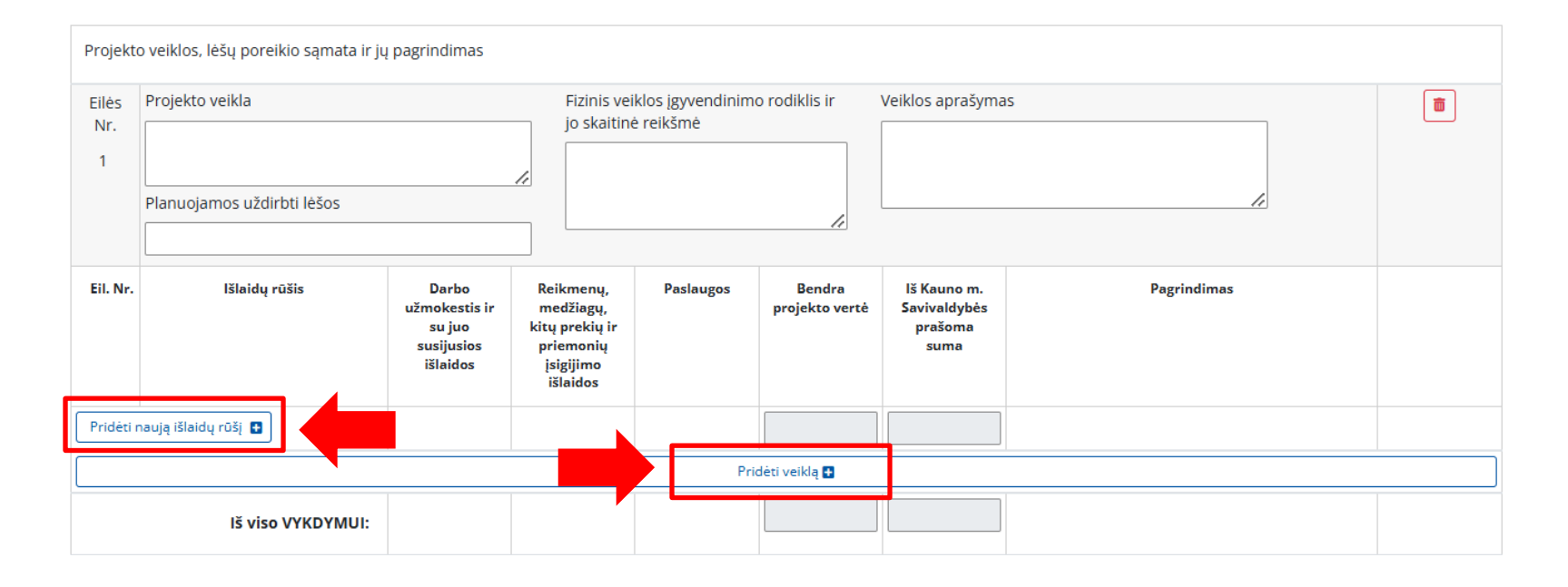

9. Į skiltį *"Iš viso ADMINISTRAVIMUI"* įrašykite norimą lėšų sumą skirtą administravimui. Ši suma negali viršyti Kvietime teikti paraiškas administravimui nurodyto procento nuo prašomos sumos vertės. Informaciją apie nustatytą maksimalų procentą taip pat galite rasti užvedę kompiuterio pelę ant informacinio ženkliuko.

| Administravimo išlaidos negali viršyti 20 proc. visos projekto vertės. |   |   |                |                |
|------------------------------------------------------------------------|---|---|----------------|----------------|
|                                                                        |   |   |                |                |
| IŠ VISO IŠLAIDŲ (VYKDYMUI IR<br>ADMINISTRAVIMUI):                      | 0 | 0 |                |                |
| Atgal                                                                  |   |   | Išsaugoti Išsa | ugoti ir tęsti |

PASTABA. Jei Jūsų prašoma administravimui suma viršys sumą, kurios galite prašyti, būsite informuotas informaciniu pranešimu. Sąlygos kiekviename Kvietime teikti paraiškas gali skirtis.

| X                                                                                                    |
|----------------------------------------------------------------------------------------------------|
| Dėmesio                                                                                                    |
| Prašoma suma administravimui negali viršyti 20%<br>prašomos sumos vertės.<br>Maksimali suma: 360 EUR.<br>Supratau |

PASTABA. Rekomenduojame pirmiausiai susivesti visas veiklas, išlaidų rūšis ir tik tada vesti stulpelio "Iš Kauno m. Savivaldybės prašoma suma" duomenis, kadangi Paraiškų elektroninė sistema automatiškai paskaičiuoja pagal Kvietime teikti paraiškas nurodytą procentą maksimalią galimą iš Kauno miesto Savivaldybės prašomą sumą bendros projekto vertės.

10. Užpildžius visą prašomą informaciją, spauskite mygtuką "Pateikti". Pateikus projekto paraišką jos taisyti ar koreguoti nebegalėsite.

KVIETIMAS TEIKTI TRUMPALAIKIŲ PROJEKTŲ PARAIŠKAS PAGAL SRITIES "KAUNAS – LOKALIŲ IDĖJŲ MIESTAS" PRIORITETĄ "UNESCO PASAULIO PAVELDO VERTYBĖS "KAUNO MODERNIZMAS: OPTIMIZMO ARCHITEKTŪRA, 1919–1939" IŠSKIRTINĖS VISUOTINĖS VERTĖS POPULIARINIMAS" NR. 2025.6-6.1-1

Statusas: Pildoma

 1
 2
 3
 4
 5
 6
 7
 8

 Rekvizitų forma
 Projekto aprašyma:
 Projekto veiklos ir detalioji lėšų poreiklos aynata
 Informacija
 Pareiškėjo deklaracijos Partnerystės deklaracija
 Privalomi dokumentai
 Kiti dokumentai

 Importantia
 Informacija
 Pareiškėjo deklaracijos Partnerystės deklaracija
 Privalomi dokumentai
 Kiti dokumentai

 Importantia
 Importantia
 Pareiškėjo deklaracijos Partnerystės deklaracija
 Privalomi dokumentai
 Kiti dokumentai

 Importantia
 Importantia
 Pareiškėjo deklaracijos Partnerystės deklaracija
 Privalomi dokumentai
 Kiti dokumentai

 Importantia
 Importantia
 Pareiškėjo deklaracijos Partnerystės deklaracija
 Privalomi dokumentai
 Kiti dokumentai

 Importantia
 Importantia
 Pareiškėjo deklaracija
 Pareiškėjo deklaracija
 Pareiškėjo deklaracija

 Importantia
 Importantia
 Importantia
 Pareiškėjo deklaracija
 Pareiškėjo deklaracija
 Importantia

 Importantia
 Importantia
 Importantia
 Importantia
 Importantia
 Importantia

 Importantia
 Importantia
 Importantia
 Importantia
 Importantia
 Importantia

11. Pildomą arba pateiktą paraišką galite matyti skiltyje "Mano paraiškos" arba atsidarius vykstančio kvietimo informacijos lauke, dešinėje ekrano pusėje.

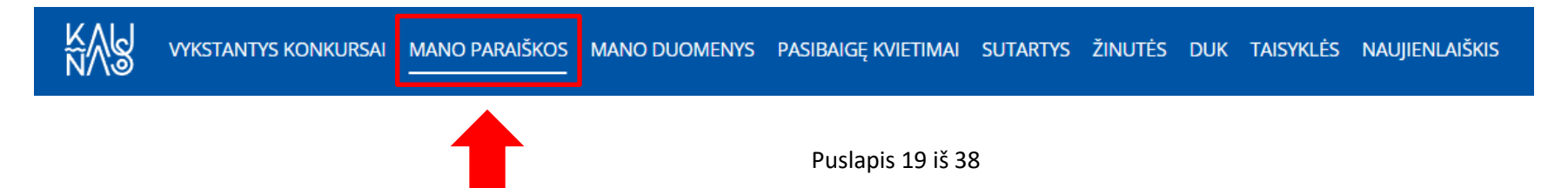

### ARBA

KVIETIMAS TEIKTI TRUMPALAIKIŲ PROJEKTŲ PARAIŠKAS PAGAL SRITIES "KAUNAS – LOKALIŲ IDĖJŲ MIESTAS" PRIORITETĄ "UNESCO PASAULIO PAVELDO VERTYBĖS "KAUNO MODERNIZMAS: OPTIMIZMO ARCHITEKTŪRA, 1919–1939" IŠSKIRTINĖS VISUOTINĖS VERTĖS POPULIARINIMAS" NR. 2025.6-6.1-1

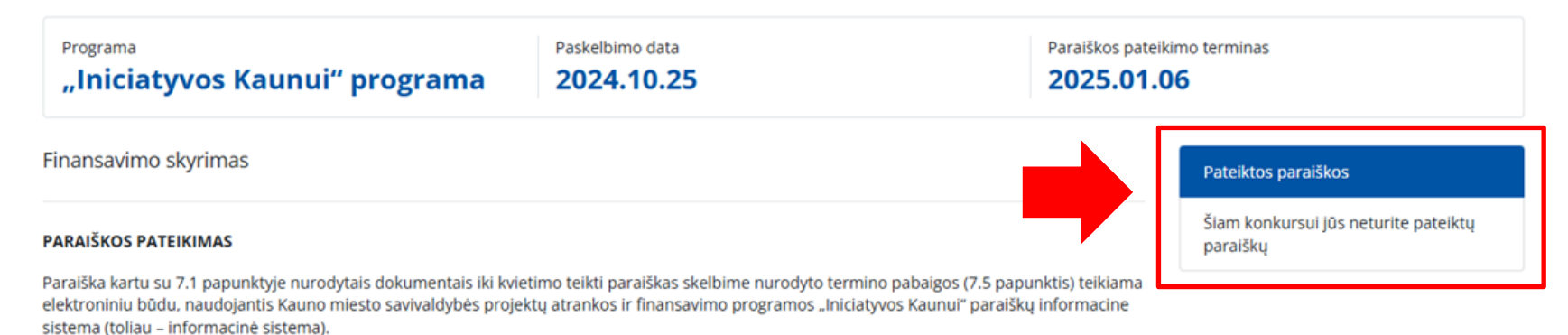

12. Norėdami pamatyti užpildytos paraiškos turinį, spauskite mygtuką "Plačiau".

### Mano paraiškos

Pateikta paraiškų: 0

| Identifikacinis<br>numeris | Pateikimo<br>data | Paraiškos<br>pavadinimas | Kvietimo pavadinimas                      | Pabaiga    | Projekto<br>suma | Prašoma<br>suma | Statusas | Veiksmai |  |
|----------------------------|-------------------|--------------------------|-------------------------------------------|------------|------------------|-----------------|----------|----------|--|
| KON000290                  |                   |                          | KVIETIMAS TEIKTI TRUMPALAIKIŲ<br>PROJEKTŲ | 2025.01.06 |                  |                 | Pildoma  | Plačiau  |  |

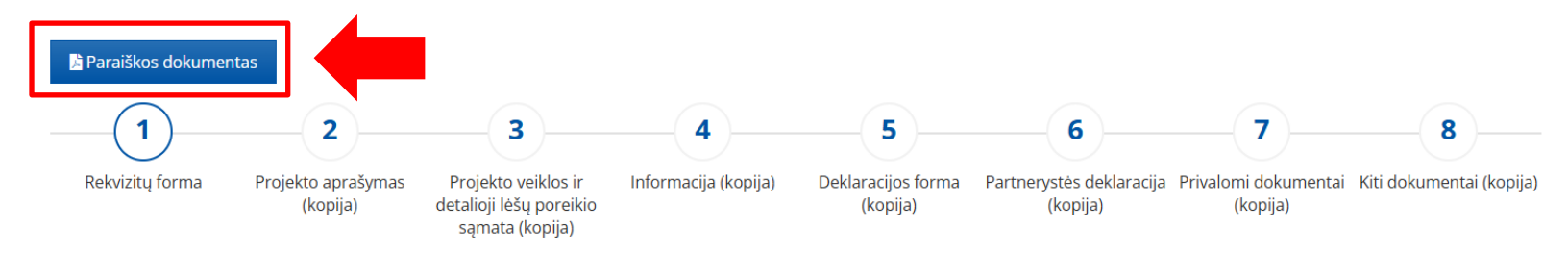

13. Užpildytą paraišką galite atsisiųsti pdf formatu paspaudę mygtuką "Paraiškos dokumentas".

# 3. Sutarties su Kauno miesto savivaldybės administracija derinimas Kauno miesto savivaldybės paraiškų informacinėje sistemoje

1. Skiltyje "Sutartys" matysite visus savo teiktus projektus, kuriems Savivaldybės administracijos direktoriaus įsakymu buvo skirtas finansavimas.

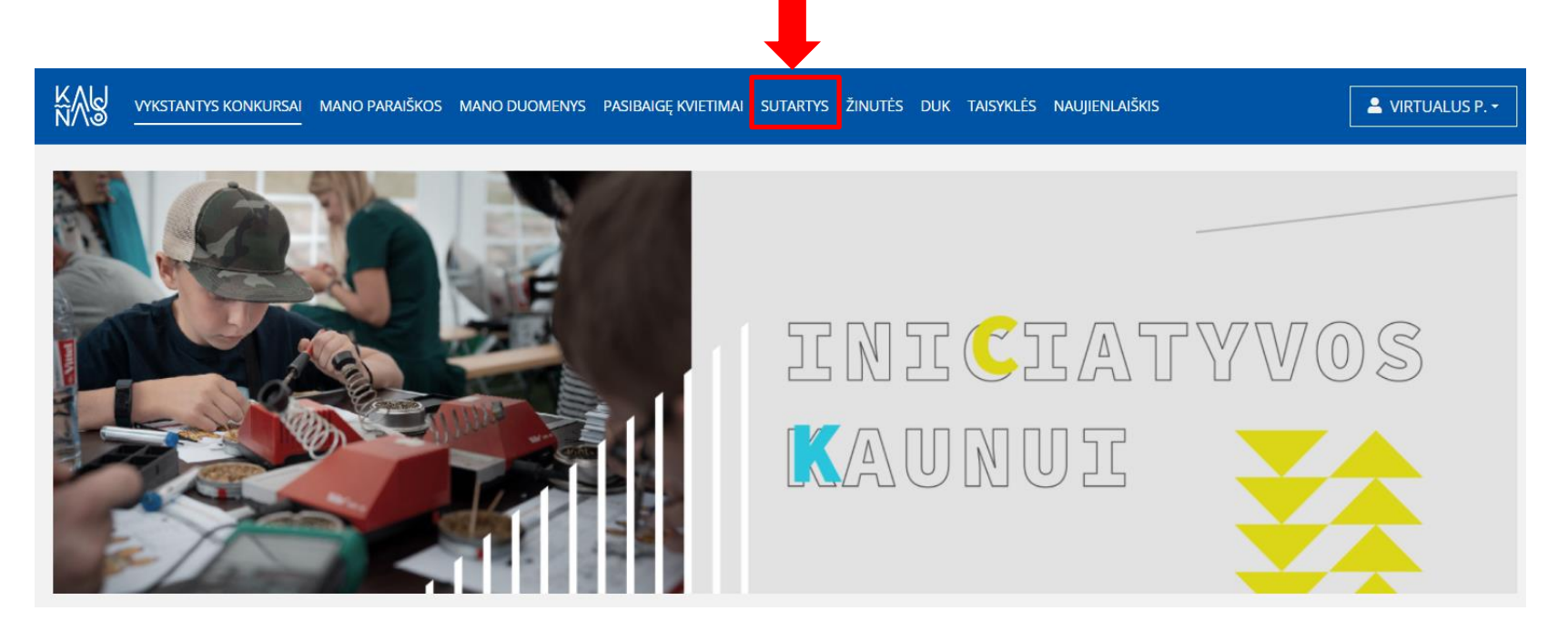

- 2. Paspaudus skiltį "Sutartys", matysite šią su sutartimi susijusią informaciją:
- Sutarties numerį;
- Sutarties sudarymo datą;
- Pareiškėjo pavadinimą;
- Pareiškėjo kodą;

- Paraiškos pavadinimą;
- Kvietimo pavadinimą;
- Sutarties galiojimo datą;
- Sutarties statusą;
- Skirtą finansavimą;

| ĸ₩Ŗ         | VYKSTAN  | ntys konkursai                    | MANO PARAIŠKOS                                                      | MANO DUOMEN         | iys pasibaigę kvie          | timai įgaliojimai | SUTARTYS | ŽINUTĖS | duk taisyklės                  | NAUJIENLAIŠ | KIS [                   | ▲ VIRTUALUS P |
|-------------|----------|-----------------------------------|---------------------------------------------------------------------|---------------------|-----------------------------|-------------------|----------|---------|--------------------------------|-------------|-------------------------|---------------|
| Su          | tarty    | /S                                |                                                                     |                     |                             |                   |          |         |                                |             |                         |               |
| Suta<br>Nr. | arties s | Sutarties<br>sudarymo l<br>data j | Pareiškėjo F<br>pavadinimas F                                       | Pareiškėjo<br>kodas | Paraiškos<br>pavadinimas    | Kvietimas         |          |         | Sutarties<br>galiojimo<br>data | Statusas    | Skirtas<br>finansavimas |               |
| SRB         | -111 2   | 2024.09.04                        | /iešoji įstaiga 1<br>Kauno miesto<br>savivaldybės<br>administracija | 23456789            | Jaunimas - Kauno<br>ateitis | Jaunimas 09-04    |          |         | 2024.09.20                     | Vykdoma     | 122€                    | Peržiūrėti    |

3. Norint pradėti sutarties derinimą su Kauno miesto savivaldybės administracijos darbuotojais, spauskite ant norimos projekto paraiškos mygtuko "Peržiūrėti".

| VYKS             | Tantys Konkur                 | 5ai mano paraiškos                                                | MANO DUOMENY            | s pasibaigę kvie         | timai įgaliojimai | SUTARTYS | ŽINUTĖS | DUK TAISYKI                    | ės naujienlai | ŠKIS                    | Lage Nirtualus P. → |
|------------------|-------------------------------|-------------------------------------------------------------------|-------------------------|--------------------------|-------------------|----------|---------|--------------------------------|---------------|-------------------------|---------------------|
| Sutar            | tys                           |                                                                   |                         |                          |                   |          |         |                                |               |                         |                     |
| Sutarties<br>Nr. | Sutarties<br>sudarymo<br>data | Pareiškėjo<br>pavadinimas                                         | Pareiškėjo P<br>kodas p | araiškos<br>avadinimas   | Kvietimas         |          |         | Sutarties<br>galiojimo<br>data | Statusas      | Skirtas<br>finansavimas | ➡                   |
| SRB-111          | 2024.09.04                    | Viešoji įstaiga<br>Kauno miesto<br>savivaldybės<br>administracija | 123456789 Ja<br>a       | unimas - Kauno<br>teitis | Jaunimas 09-04    |          |         | 2024.09.20                     | Vykdoma       | 122€                    | Peržiūrėti          |

- 4. Atsidariusiame lange matysite šią informaciją:
  - Ataskaitos / veiklos;
  - Aktualūs dokumentai;
  - Susirašinėjimas;
  - Sutarties pakeitimo prašymai.

# Jaunimas - Kauno ateitis

Jaunimas 09-04

| Pareiškėjo pavadinimas<br>Viešoji įstaiga Kauno<br>miesto savivaldybės<br>administracija | Skirtas finansavimas<br><b>122 €</b> | Sutarties sudarymo data 2024.09.04 | Sutarties pabaigos o <b>2024.09.20</b> | lata           |
|------------------------------------------------------------------------------------------|--------------------------------------|------------------------------------|----------------------------------------|----------------|
| Ataskaitos / veiklos Aktualūs dokumenta                                                  | i Susirašinėjimas Sutarties pak      | eitimo prašymai                    |                                        |                |
| Ketvirčių ataskaitos                                                                     |                                      | ,                                  |                                        |                |
| Įvesties data                                                                            | Statusas                             |                                    | Pateikė                                | Veiksmai       |
| 2024-111                                                                                 | Vėluoja pateikti ata                 | skaitą                             |                                        | Teikti         |
|                                                                                          |                                      |                                    |                                        |                |
| Veiklų grafikas                                                                          |                                      |                                    |                                        | Pridėti veiklą |

5. Sutarties derinimas privalo vykti per paraiškų sistemą susirašinėjimo būdu. Skiltyje "Susirašinėjimas" gausite laišką su sutarties ruošiniu iš Kauno miesto savivaldybės administracijos darbuotojo, kuris bus priskirtas Jūsų sutarties prižiūrėtoju. Norėdami atsakyti sutarties prižiūrėtojui į žinutę dėl sutarties derinimo, skiltyje, spauskite skiltį "Susirašinėjimas" ir pasirinkite žinutę, į kurią norite atsakyti. Atsidariusiame lange suveskite žinutės tekstą, prisekite reikiamus dokumentus ir paspauskite mygtuką "Siųsti". Susiderinę sutartį su projekto prižiūrėtoju, inicijuokite sutarties pasirašymą. Sutartis galima pasirašyti popieriniu arba elektroniniu būdu (ADOC formatu). Pasirašant sutartį elektroniniu būdu, prašome vadovautis parengta instrukcija.

| ĸ₩Ŗ                 | VYKSTANTYS KONKURSAI                                                             | Mano paraiškos | MANO DUOMENYS                 | Pasibaigę kvietimai | įgaliojimai      | SUTARTYS                      | žinutės du | k taisyklės | NAUJIENLAIŠKIS                     | L VIRTUALUS P |
|---------------------|----------------------------------------------------------------------------------|----------------|-------------------------------|---------------------|------------------|-------------------------------|------------|-------------|------------------------------------|---------------|
| Suta                | rtys > SRB-111                                                                   |                |                               |                     |                  |                               |            |             |                                    |               |
| <b>Ja</b> u<br>Jaur | unimas - Kauı<br><sup>himas 09-04</sup>                                          | no ateiti      | S                             |                     |                  |                               |            |             |                                    |               |
| Pa<br>V<br>n<br>a   | rreiškėjo pavadinimas<br>Tiešoji įstaiga Ka<br>niesto savivaldy<br>dministracija | uno<br>bės     | Skirtas finansavimas<br>122 € | ;                   | Sutartie<br>2024 | es sudarymo<br><b>1.09.04</b> | o data     |             | Sutarties pabaigos data 2024.09.20 |               |
| At                  | askaitos / veiklos Aktualū                                                       | is dokumentai  | Susirašinėjimas               | Sutarties pakeitimo | prašymai         |                               |            |             |                                    |               |
| S                   | usirašinėjimas                                                                   |                |                               |                     |                  |                               |            |             | Paieška                            | leškoti       |
|                     | Visos Išsiųstos Gauto                                                            | os             |                               | Žin                 | učių nėra        | a                             |            |             |                                    | Nauja žinutė  |

6. Suderintą galutinį pasirašytą sutarties variantą į sistemą įkels projekto prižiūrėtojas. Pasirašytą sutartį ir kitus aktualius dokumentus galite peržiūrėti pasirinkę skiltį "Aktualūs dokumentai".

| VVKSTANTYS KONKURSAI MANO PARAIŠKO                                                       | )S MANO DUOMENYS PASIBAIGĘ KVIET | timai įgaliojimai sutartys žinutės duk | TAISYKLĖS NAUJIENLAIŠKIS           | Legistry VIRTUALUS P. → |
|------------------------------------------------------------------------------------------|----------------------------------|----------------------------------------|------------------------------------|-------------------------|
| Sutartys > SRB-111                                                                       |                                  |                                        |                                    |                         |
| <b>Jaunimas - Kauno atei</b><br>Jaunimas 09-04                                           | tis                              |                                        |                                    |                         |
| Pareiškėjo pavadinimas<br>Viešoji įstaiga Kauno<br>miesto savivaldybės<br>administracija | Skirtas finansavimas<br>122 €    | Sutarties sudarymo data 2024.09.04     | Sutarties pabaigos data 2024.09.20 |                         |
| Ataskaitos / veiklos Aktualūs dokumentai                                                 | Susirašinėjimas Sutarties pake   | itimo prašymai                         |                                    |                         |
| Susiję dokumentai<br>Dokumentų nėra                                                      |                                  |                                        |                                    |                         |

# 4. Finansuoto projekto veiklų suvedimas į Kauno miesto savivaldybės paraiškų informacinės sistemos veiklų grafiką

1. Norėdami suvesti informaciją apie vyksiančias projekto veiklas, tai galite padaryti Jūs patys, atsidarę skiltį "Ataskaitos / veiklos" ir paspaudę mygtuką "Pridėti veiklą".

# Jaunimas - Kauno ateitis

Jaunimas 09-04

| Pareiškėjo pavadinimas<br>Viešoji įstaiga Kauno<br>miesto savivaldybės<br>administracija | Skirtas finansavimas<br>122 €    | Sutarties sudarymo data <b>2024.09.04</b> | Sutarties pabaigos dat<br>2024.09.20 | 3              |
|------------------------------------------------------------------------------------------|----------------------------------|-------------------------------------------|--------------------------------------|----------------|
| Ataskaitos / veiklos Aktualūs dokumentai                                                 | Susirašinėjimas Sutarties pakeit | imo prašymai                              |                                      |                |
| Ketvirčių ataskaitos                                                                     |                                  |                                           |                                      |                |
| Įvesties data                                                                            | Statusas                         |                                           | Pateikė                              | Veiksmai       |
| 2024-III                                                                                 | Vėluoja pateikti atask           | aitą                                      |                                      | Teikti         |
| Veiklų grafikas                                                                          |                                  |                                           |                                      | Pridėti veiklą |
| Pavadinimas                                                                              | Data                             | Sukūrimo data                             | Veil                                 | ksmai          |

- 2. Norėdami veiklą suvesti į veiklų grafiką turite užpildyti šį lauką. Norint išsaugoti suvestą informaciją, spauskite mygtuką "Išsaugoti".
- PASTABA. Jeigu veiklos bus vykdomos ilgiau nei vieną dieną, jų trukmę galite nurodyti suvedant pasirinktą datos ir laiko intervalą. Tai galite padaryti atsidariusioje lentelėje "Veiklos informacija" pažymėję skiltį "Intervalas".

| Pridėti veiklą                                   | ×                      |
|--------------------------------------------------|------------------------|
| Veiklos informacija<br>Pavadinimas *             |                        |
| Aprašymas *                                      |                        |
|                                                  | 4                      |
| Data *                                           | Data iki               |
|                                                  |                        |
| Laikas *                                         | Laikas                 |
| Intervalas                                       |                        |
| Vieta                                            |                        |
| Kontaktinis asmuo<br><sup>Vardas pavardė *</sup> |                        |
| El. paštas *                                     |                        |
| info@domenas.lt                                  |                        |
| Tel. nr. *                                       |                        |
| +370 600 00000                                   |                        |
| Ištrinti                                         | Patvirtinti pakeitimus |
| <b>J</b><br>Ikelti failą                         |                        |

Išsaugojus užpildytą lapą, informacija apie Jūsų suvestą/-as veiklą/-as bus nusiųsta sutarties prižiūrėtojui tvirtinimui ir atsiras skiltyje "Veiklų grafikas".
 Prižiūrėtojui atmetus Jūsų suvestą veiklą ji išnyks iš skilties "Veiklų grafikas".

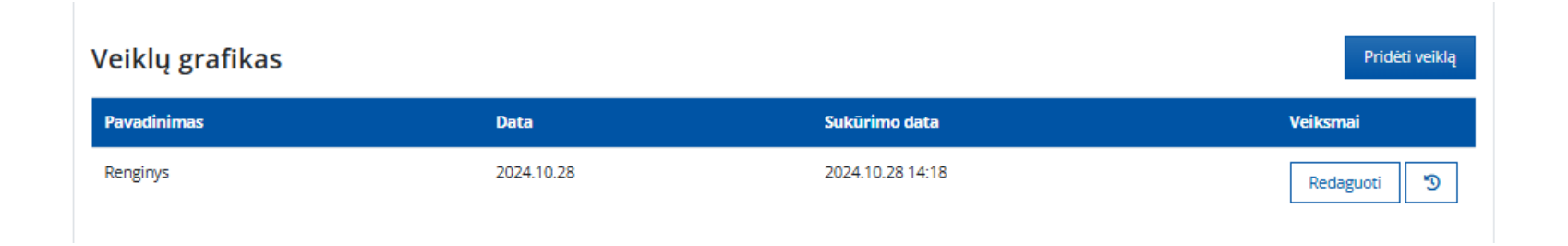

4. Peržiūrėti suvestą veiklos informaciją galite paspaudę mygtuką "*Redaguoti*". Kol veiklos nebus patvirtinęs projekto prižiūrėtojas, veiklos redaguoti negalėsite.

| Reng | inys                                             | × |
|------|--------------------------------------------------|---|
| 0    | Yra nepatvirtintų pakeitimų. Redaguoti negalima. |   |

5. Visą informaciją, susijusią su veiklos įvedimu, keitimu ir statusu galite pamatyti atsidarę veiksmų žurnalą.

| Veiklų grafikas |            |                  | Pridėti veiklą |  |
|-----------------|------------|------------------|----------------|--|
| Pavadinimas     | Data       | Sukūrimo data    | Veiksmai       |  |
| Renginys        | 2024.10.28 | 2024.10.28 14:18 | Redaguoti 🔊    |  |

# Veiksmų žurnalas

| Data             | Naudotojas               | Veiksmas      | Kas keitėsi                                                                                                    | Statusas                                                    |
|------------------|--------------------------|---------------|----------------------------------------------------------------------------------------------------|-------------------------------------------------------------|
| 2024.10.28 02:18 | VIRTUALUS<br>PAREIŠKĖJAS | Naujas įrašas | Pavadinimas : Renginys<br>Aprašymas : Renginys skirtas Kauno miesto<br>jaunimui.<br>Data : 2024-10-28<br>Laikas : 14:00<br>Data iki :<br>Laikas iki :<br>Vieta : Laisvės al. 96, Kaunas<br>Vardas pavardė : Jonas Jonaitis<br>El. paštas : jonas.jonaitis@kaunas.lt<br>Tel. nr. : +3706111111 | • <b>Rezultatas:</b> Laukiama patvirtinimo <mark>2</mark> 0 |

×

# 5. Ataskaitų teikimas ir derinimas per Kauno miesto savivaldybės paraiškų informacinę sistemą

- 1. Ataskaitų teikimo ir derinimo veiksmai privalo būti atlikti sistemos skiltyje "Ataskaitos / veiklos".
- > PASTABA. Projekto vykdytojas pateikti ataskaitas gali tik prisijungęs prie paraiškų sistemos.

| Ataskaitos / veiklos | Aktualūs dokumentai | Susirašinėjimas | Sutarties pakeitimo prašymai |         |          |
|----------------------|---------------------|-----------------|------------------------------|---------|----------|
| Ketvirčių ata        | askaitos            |                 |                              |         |          |
| Įves                 | ties data           | Sta             | itusas                       | Pateikė | Veiksmai |
|                      |                     |                 |                              |         |          |

2. Sutarties pagrindiniame puslapyje esančioje lentelėje "Ketvirčių ataskaitos" galite pamatyti, už kuriuos ketvirčius Jums privaloma pateikti ataskaitas Kauno miesto savivaldybės administracijai. Norėdami pateikti ataskaitas, ties pasirinktu ketvirčiu paspauskite mygtuką "Teikti". Atsidariusiame lauke įkelkite ataskaitas paspaudę mygtuką "Ikelti failą" ir spauskite "Patvirtinti". Laiku nepateikus privalomos ataskaitos, lentelės skiltyje "Statusas" atsiras statusas "Nepateikta" ir Jums bus išsiųstas automatinis pranešimas dėl vėlavimo pateikti ataskaitas.

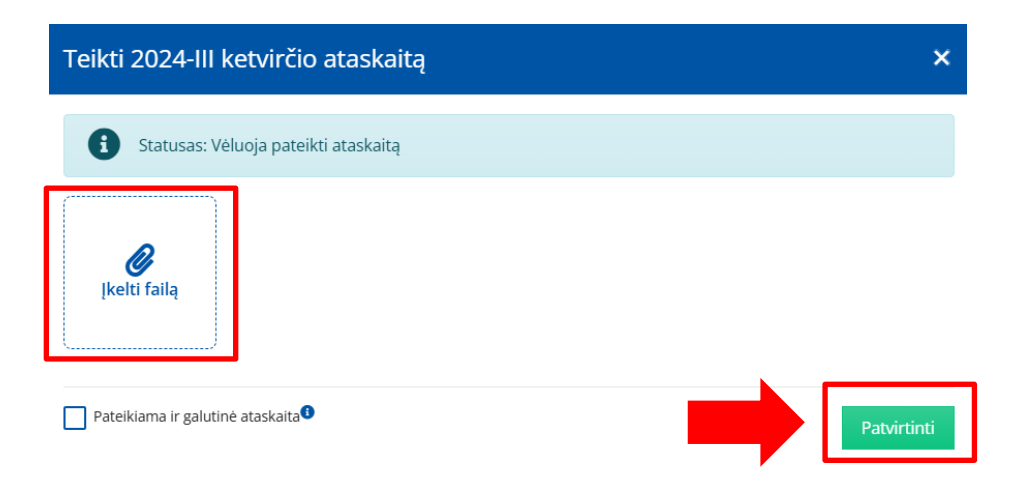

3. Pateiktą ataskaitą projekto prižiūrėtojas gali patvirtinti arba atmesti. Ataskaitų atmetimo atveju, ataskaitas galėsite tikslinti 2 punkte nurodytu būdu, iki tol, kol projekto prižiūrėtojas jas patvirtins. Patvirtintos ataskaitos tikslinti ar keisti nebegalėsite.

| 2024-III ketvirčio ataskaita |          |                |                  |  |  |  |
|------------------------------|----------|----------------|------------------|--|--|--|
| Statusas: Pateikta           |          |                |                  |  |  |  |
|                              |          |                |                  |  |  |  |
| ataskaita.xlsx               |          |                |                  |  |  |  |
| Veiksmą atliko               | Veiksmas | Dokumentas     | Data             |  |  |  |
| VIRTUALUS PAREIŠKĖJAS        | Pateikta |                | 2024.10.28 14:40 |  |  |  |
| VIRTUALUS PAREIŠKĖJAS        |          | ataskaita.xlsx | 2024.10.28 14:40 |  |  |  |

4. Jeigu kartu su ketvirčio lėšų panaudojimo ir buhalterinių dokumentų ataskaitomis teikiate galutinę metinę ataskaitą, varnele turite pažymėti apačioje esantį laukelį "*Pateikiama ir galutinė ataskaita*".

# 6. Fizinio asmens priskyrimas prie Kauno miesto savivaldybės paraiškų informacinės sistemos (sutarties vykdymas ir priežiūra)

1. Jeigu yra poreikis prie sutarties vykdymo ir priežiūros priskirti kitą įstaigoje dirbantį asmenį sutarties vykdymo ar priežiūros funkcijoms atlikti, apie tai informuokite Kauno miesto savivaldybės administracijos Strateginio planavimo, analizės ir programų valdymo skyriaus darbuotojus el. paštu. Galite kreiptis šiais kontaktais: <u>karolina.bagocenko@kaunas.lt</u> arba <u>edita.budvytiene@kaunas.lt</u>.

El. paštu turite pateikti šiuos duomenis:

- įstaigos pavadinimą ir jos kodą;
- priskiriamo asmens rolę sistemoje (vartotojas, kuris galės peržiūrėti ir valdyti sutarties informaciją ar paskyros administratorius, kuris galės valdyti sutarties informaciją ir pridėti kitus juridinius asmenis);
- įgalioto asmens vardą, pavardę, el. paštą ir asmens kodą;
- įstaigos vadovo vardu pasirašytą įgaliojimo dokumentą.

2. Informavus atsakingus asmenis, Jūsų nurodytam asmeniui bus suteikti įgaliojimai valdyti ar peržiūrėti atitinkamą sutartį bei su ja susijusią informaciją.

3. Norėdamas prisijungti prie paraiškų sistemos aplinkos, įgaliotas asmuo turi atlikti veiksmus, nurodytus Kauno miesto savivaldybės paraiškų informacinės sistemos naudotojo vadovo 1-ame skyriuje.

4. Prisijungęs prie paraiškų sistemos įgaliotas asmuo matys šias skiltis:

- Vykstantys konkursai;
- Mano paraiškos;
- Mano duomenys;

- Pasibaigę kvietimai;
- Įgaliojimai;
- Sutartys;
- Žinutės;
- DUK;
- Taisyklės;
- Naujienlaiškis;

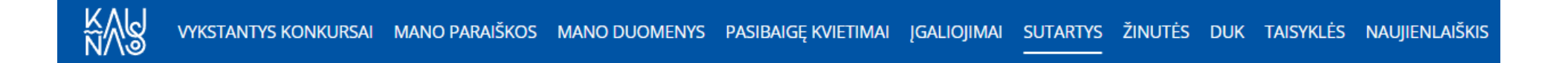

5. Norėdamas pamatyti suteiktus įgaliojimus, įgaliotas asmuo juos gali peržiūrėti paspaudę skiltį "Įgaliojimai" ir paspaudę mygtuką "Peržiūrėti".

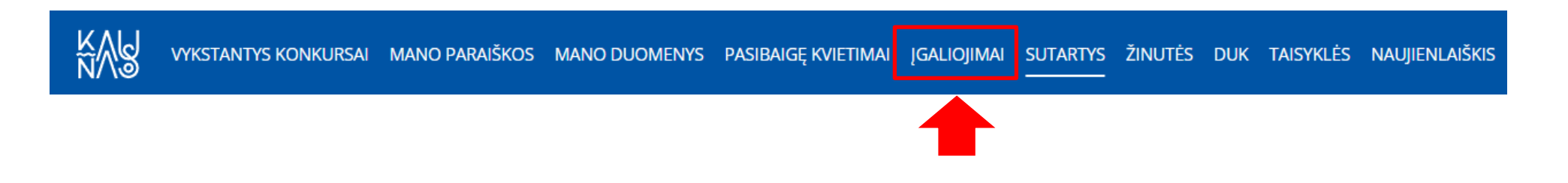

6. Paspaudus mygtuką "*Peržiūrėti*" atsidarys langas su visais tai sutarčiai priskirtais įgaliotais asmenimis bei jų duomenimis. Tuo atveju, jeigu įgaliotas asmuo yra paskirtas paskyros administratoriumi, esant poreikiui jis gali pridėti daugiau asmenų, kurie galės valdyti su sutartimi susijusią informaciją bei koreguoti jau esančią suvestą informaciją.

7. Asmuo, turintis įgaliojimus valdyti sutartį, visą informaciją, susijusią su sutartimi, galės rasti skiltyje "Sutartys".

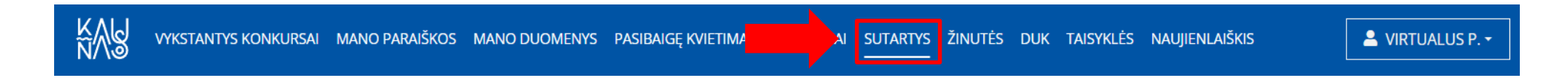

# 7. Kontaktai ir metodinė pagalba

Kilus klausimams konsultacijas dėl paraiškų pildymo teikia Strateginio planavimo, analizės ir programų valdymo skyriaus vyriausiosios specialistės:

- Karolina Bagočenko, karolina.bagocenko@kaunas.lt
- Edita Budvytienė, edita.budvytiene@kaunas.lt
- Bendras el. p. iniciatyvos@kaunas.lt